# Zoom-Kurzanleitung

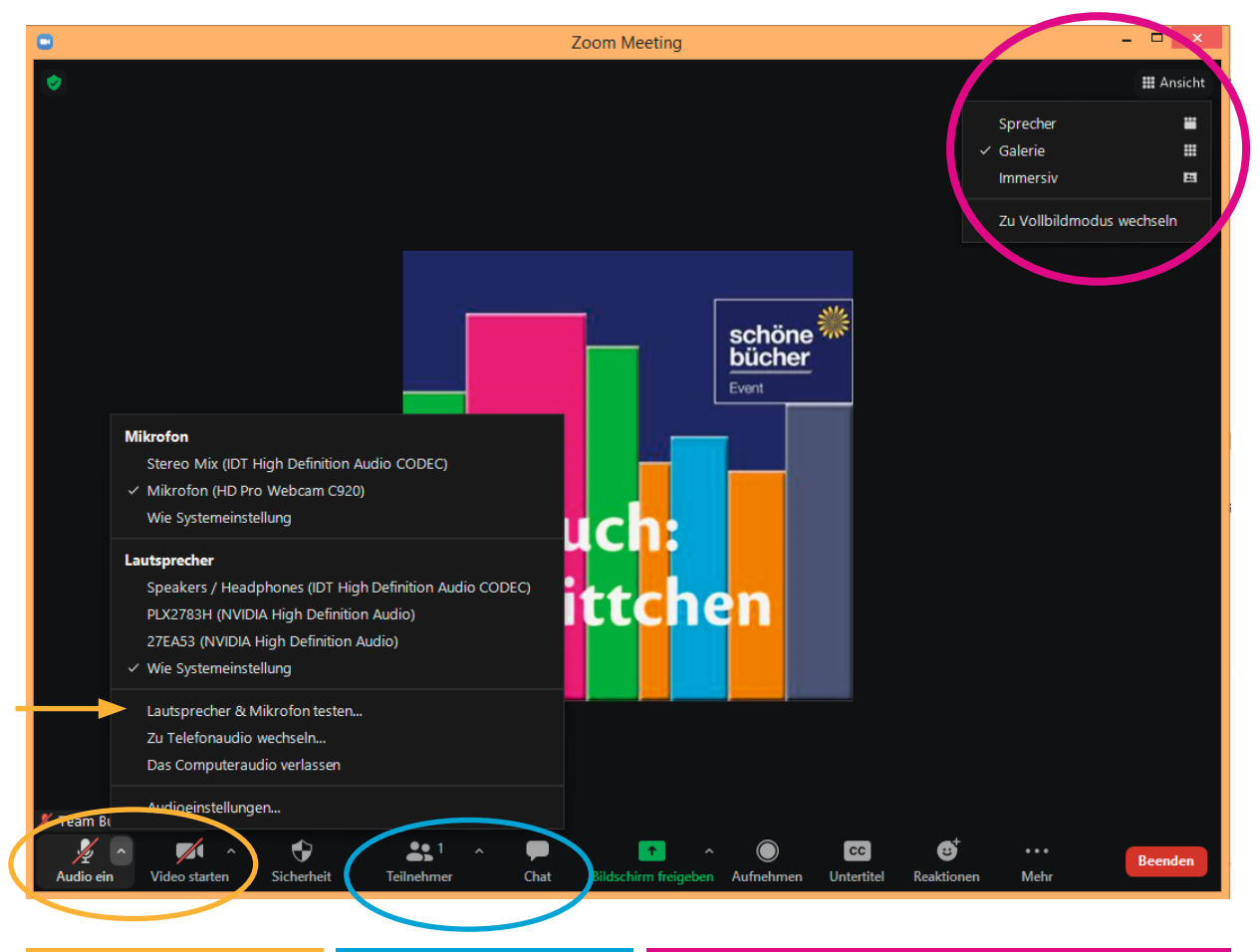

An- / Ausschalten + Einstellungen von Mikrofon und Kamera Ein- und Ausblenden der Teilnehmerliste und des Chats Ansichtsoptionen Sprecher: Sprecher ist groß, TN = klein am Rand; Galerie: alle TN sind gleich groß

## Mikrofon & Kamera

sind beim Eintritt in das Zoom-Meeting ausgeschaltet. Über den Pfeil bei "Audio ein" öffnet man die Mikrofon- und Lautsprechereinstellungen, die man hier direkt ändern und über **"Lautsprecher & Mikrofon testen"** überprüfen kann.

Bitte stellen Sie das Mikrofon stumm, wenn Sie keinen Redebeitrag leisten, um Störgeräusche zu vermeiden!

#### Teilnehmer

In der Teilnehmerliste sehen Sie, wer alles an dem Meeting teilnimmt. Gerade bei größeren Meetings lässt sich so leichter ein Überblick verschaffen. Eigenen Namen ändern mit Klick auf den Namen.

## Chat

Über den Chat können Sie Fragen stellen und mit allen oder einzelnen Meetingteilnehmer:innen Informationen und Dokumente austauschen. Versenden an: alle/an Teilnehmer:in X

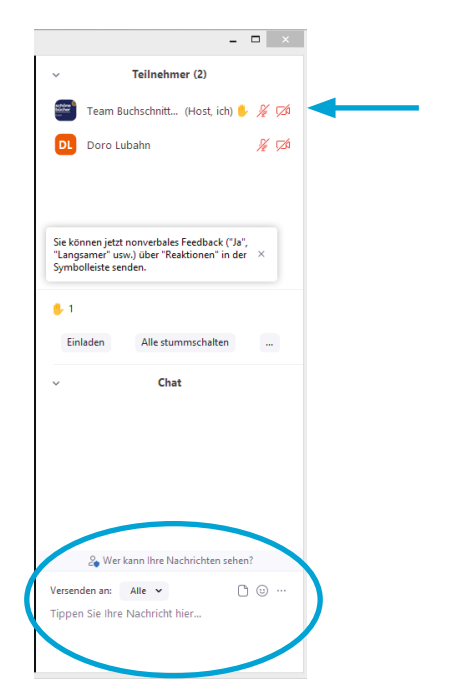

#### Weitere wichtige Elemente für das Buchschnittchen-Event

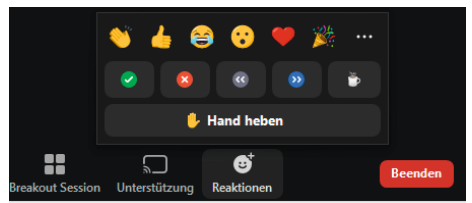

Über "Reaktionen" kann man nonverbale Rückmeldungen geben. Die Symbole verschwinden nach einer kurzen Zeit von selbst.

"Hand heben" bedeutet: ich habe eine Frage/möchte etwas sagen -> Nach Wortbeitrag bitte "Hand senken"

#### Breakout-Session = Gesprächsräume nach den Präsentationen

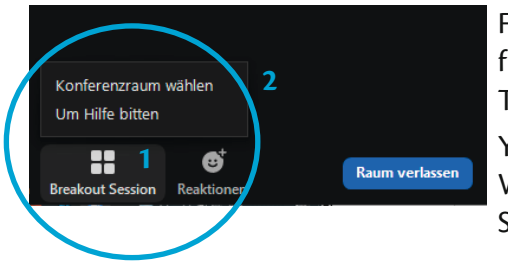

Für Gespräche nach jeder Präsentation steht jedem Verlag für 15 min ein **Gesprächsraum** zur Verfügung, in den die TN selbstständig wechseln können:

Yellow Lounge: gelber Hintergrund im Programm White Bar: weißer Hintergrund im Programm Support: Raum für technische Unterstützung

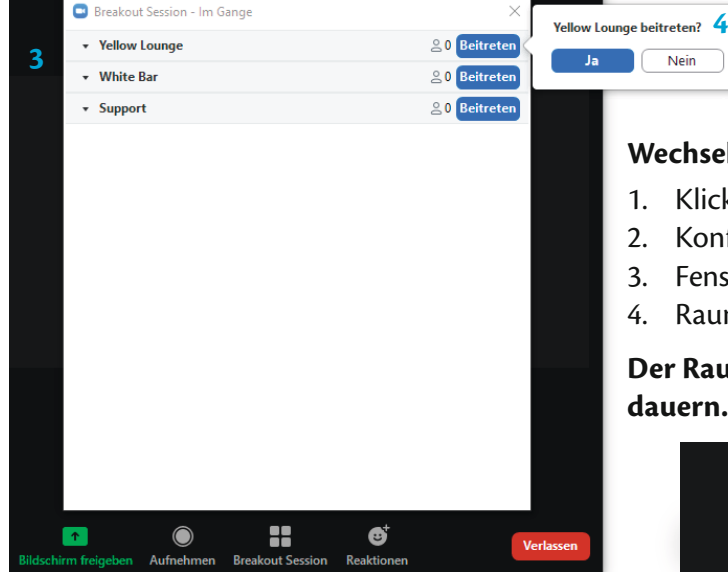

5. Nach dem Gespräch kehrt man über "Die Breakoutsession verlassen" zur Hauptsession zurück

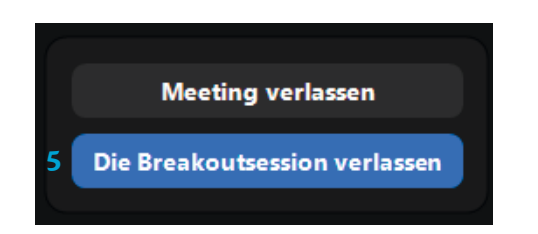

### Wechsel der Räume:

Nein

- 1. Klick auf "Breakout-Session"
- 2. Konferenzraum wählen
- 3. Fenster mit Räumen öffnet sich
- 4. Raum auswählen + beitreten

Der Raumwechsel kann einige Sekunden dauern.

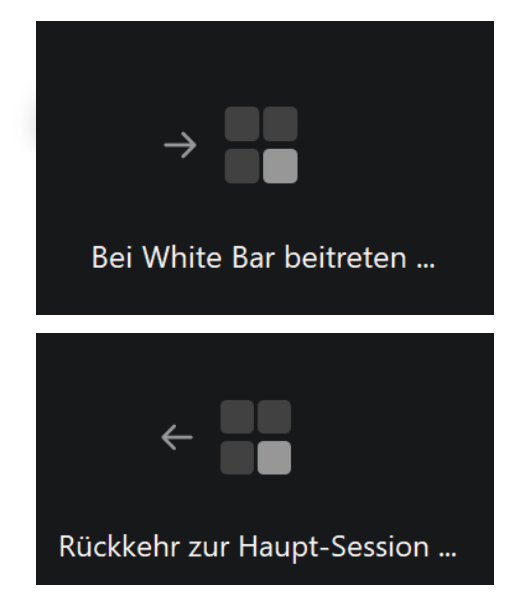